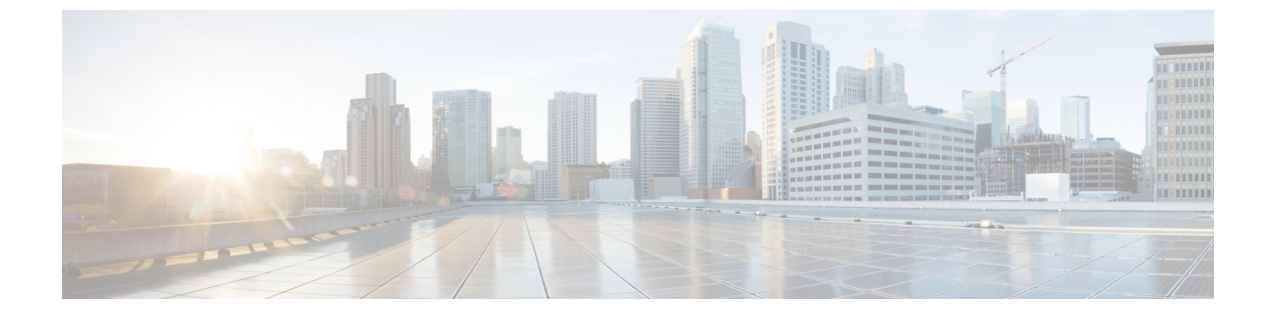

# ネットワークのトレンドを観察し洞察を得 る

- •ネットワークのトレンドとインサイトについて (1ページ)
- ネットワークトレンドの表示とインサイトの取得 (2ページ)
- ネットワークヒートマップ内アクセスポイントの比較 (5ページ)
- KPI 値をネットワーク内のピアと比較 (7ページ)
- ネットワーク内のサイト間の比較 (8ページ)

### ネットワークのトレンドとインサイトについて

Cisco AI Network Analytics 機械学習アルゴリズムと AI テクノロジーを使用して、次の情報を提供します。

- トレンドとインサイト:グローバルパターン(トレンド)と乖離度を調べて、システム生成のインサイトを提供します。
- ・比較分析には、次の機能があります。
  - AI駆動型AP比較: ヒートマップ内の特定の月について、ネットワーク内のすべての APを比較してトレンドを把握し、洞察を得ます。
  - AI 駆動型のピア比較: 選択した主要業績評価指標(KPI) について、ピアネットワークと比較してネットワークのパフォーマンスを判断します。
  - AI 駆動型のサイト比較: 選択した KPI について、ネットワーク内の別のサイトと比較して、サイト(ビルディング)のパフォーマンスを判断します。

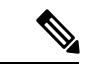

(注) 現在、Cisco AI Network Analytics のユースケースは、AireOS コントローラが稼働するワイヤレス環境でのみサポートされています。

# ネットワークトレンドの表示とインサイトの取得

トレンドは、一定期間にわたって観察されたネットワーク内の動作の長期的な進化です。次の トレンドは、ネットワークのパフォーマンス(蜂群グラフで表現)に関するインサイトを提供 します。以下のタイプのインサイトがあります。

- [Intra-Site]: Cisco AI Network Analytics は、単一のサイトまたはビルを検索し、そのビル内 だけの外れ値デバイスを強調表示します。この場合、蜂群グラフ内のエンティティは無線 であり、円で表されます。
- [Inter-Site]: Cisco AI Network Analytics は、グローバルネットワークを調べ、選択した KPI に関して外れ値となっているビルを特定します。この場合、蜂群グラフ内のエンティティ はビルであり、多角形で表されます。

ネットワークのトレンドを表示するには、次の手順を実行します。

#### ステップ1 次のいずれかを実行します。

- Cisco DNA Center ホーム ページの [Summary] > [Trends and Insights]アシュアランス エリアで、[View Details] を選択します。
- Cisco DNA Center ホームページから、 アシュアランス > [Trends and Insights] > [Network Insights] を 選択します。

[Network Insights] ウィンドウに、[Capacity]、[Coverage]、[Throughput] の3つのタブが表示されます。デフォルトでは、[Capacity] タブが選択されており、次の情報が表示されています。

| インサイトテーブル      |                                                                                            |  |  |  |
|----------------|--------------------------------------------------------------------------------------------|--|--|--|
| 項目             | 説明                                                                                         |  |  |  |
| Occurrence     | このトレンドが観測された期間。たとえば、2019年5月27日~6月3日など。                                                     |  |  |  |
| Insight        | 特定の期間に観測されたすべての AI 駆動型のすべてのインサイトのリスト。                                                      |  |  |  |
| カテゴリ           | インサイトが観測されたカテゴリ。[Capacity]、[Coverage]、[Throughput]のいずれか<br>を選択できます。                        |  |  |  |
| Frequency band | インサイトが観測された AP で使用されていた帯域周波数。[2.4 GHz]、[5 GHz]、またはその両方の周波数帯を使用できます。                        |  |  |  |
| КРІ            | 特定のインサイトに関する重要業績評価指標(KPI)。                                                                 |  |  |  |
| ■ アイコン         | インサイトテーブルに表示する列をカスタマイズできます。<br>・<br>アイコンをクリック<br>し、表示しない列のチェックボックスをオフにして、[Apply] をクリックします。 |  |  |  |

ステップ2 [insights] 列でインサイトをクリックするとスライドインペインが開き、次の情報が表示されます。

| [Insight Details] スライドインペイン |                                                                                                    |  |  |  |
|-----------------------------|----------------------------------------------------------------------------------------------------|--|--|--|
| 項目                          | 説明                                                                                                    |  |  |  |
| Cisco AI                    | インサイトの計算方法に関する情報が表示されます。                                                                                |  |  |  |
| Insight Summary             | 下の蜂群グラフで確認されるトレンドに関する簡単なサマリー。このサマリーには、<br>サイトまたは AP の名前、クライアント数、無線帯域周波数、および乖離が観測さ<br>れた時間帯などの情報が表示されます。 |  |  |  |
| Weekly Client Load          | 週あたりのクライアント負荷。                                                                                          |  |  |  |
| トラブルシューティ<br>ング             | [Network Heatmap] ページと [AP 360] ページにリンクしています。これらのページでは、重大な問題になる前に、トレンドのトラブルシューティングと修正を実施できます。           |  |  |  |
| 問題数                         | 問題数のグラデーション。                                                                                            |  |  |  |

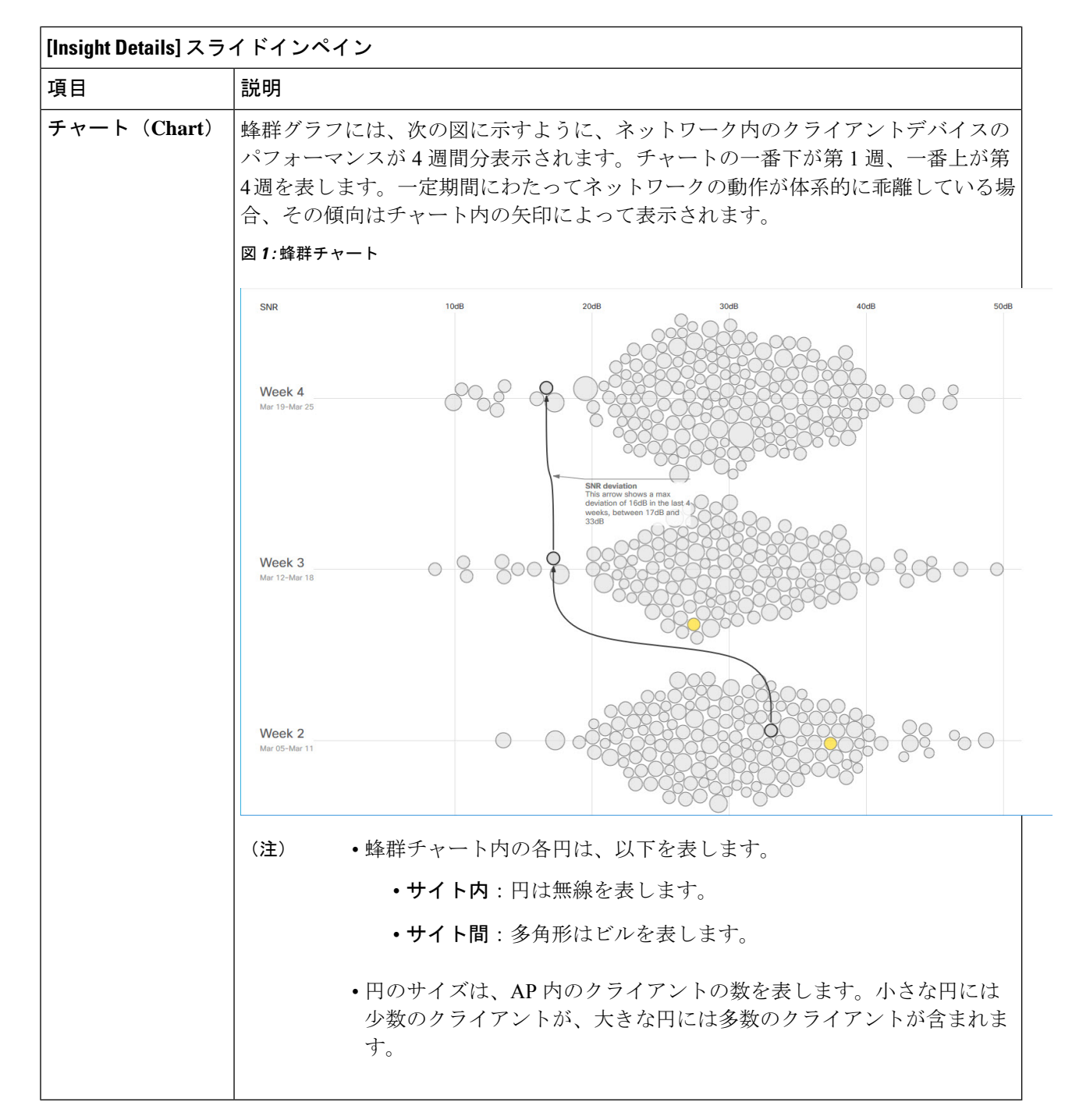

ステップ3 チャート内の円の上にカーソルを置くと、APの名前とMACアドレス、帯域周波数、APグループ、APの場所、問題の数、クライアント数、および KPI 値などの情報が表示されます。

(注) グローバルサイトでは、チャート内の円の上にカーソルを置くと、トレンドが観測されたビルや クライアント数などの情報が表示されます。

# ネットワークヒートマップ内アクセスポイントの比較

ヒートマップ内の特定の月にネットワーク内のすべての AP を視覚的に比較して、トレンドを 把握し、インサイトを取得するには、次の手順を実行します。異なる KPI と帯域周波数で AP を比較することを選択できます。取得したインサイトにより、最も輻輳が多い KPI、最も輻輳 のある AP、および それらの AP のうち使用中の AP に関する情報が得られます。この情報に より、トレンドが観察されたサイトまたはビルにさらにドリルダウンすることができます。AP または AP のグループを特定したら、それらの AP の動作履歴(1日、1週間、および月全体) を判断できます。

- ステップ1 Cisco DNA Center のホームページで [Trends and Insights]アシュアランス > を選択します。
- ステップ2 [Trends and Insights] ドロップダウン リストから、[Network Heatmap] を選択します。

[Network Heatmap] ウィンドウに次の情報が表示されます。

図 2: [Network Heatmap] ウィンドウ

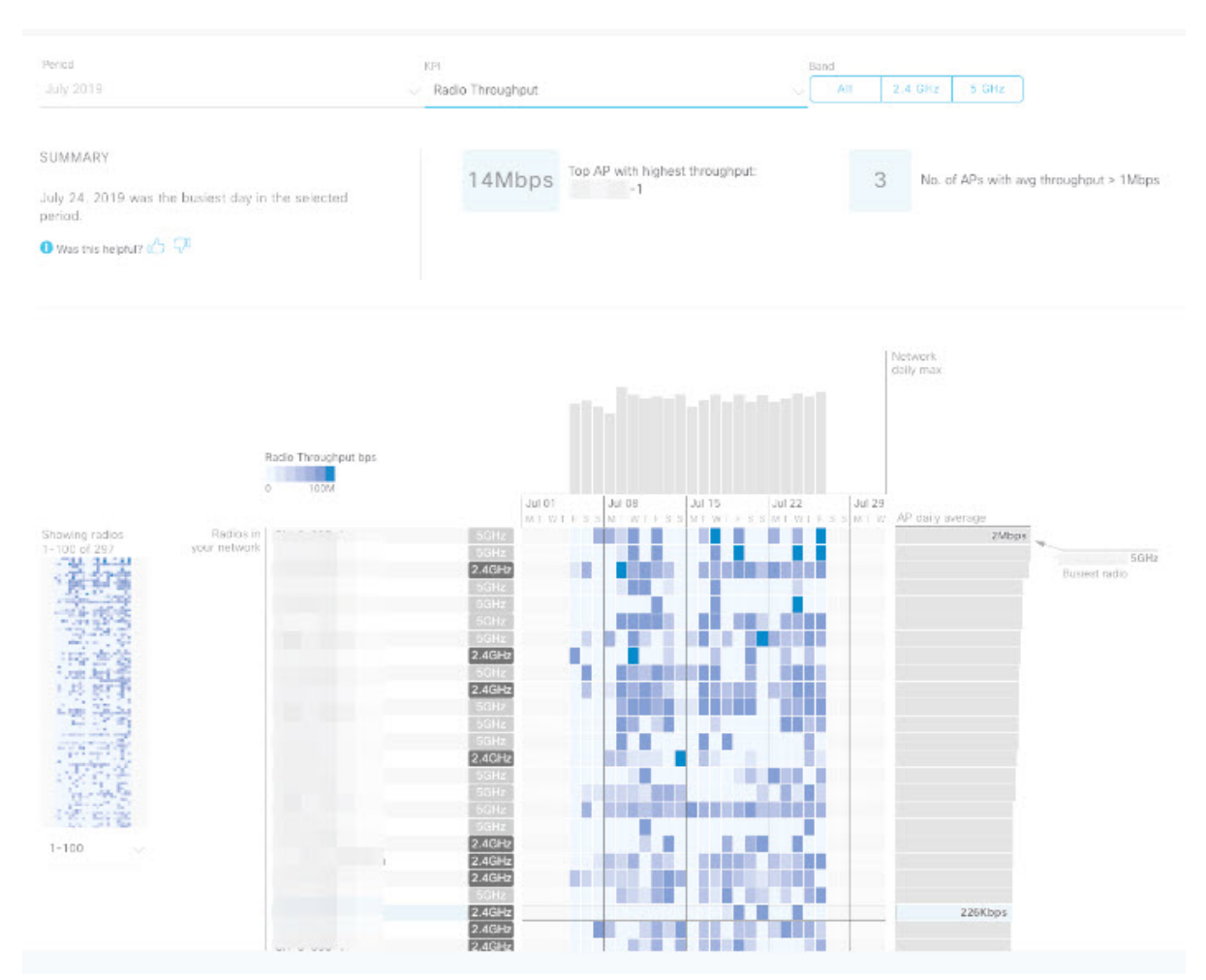

I

| [Network Heatmap] ウィンドウ    |                                                                                                    |  |  |  |  |
|----------------------------|----------------------------------------------------------------------------------------------------|--|--|--|--|
| 項目                         | 説明                                                                                                    |  |  |  |  |
| 期間                         | ヒートマップが表示されている月が表示されます。                                                                                                    |  |  |  |  |
| [KPI] ドロップダウ<br>ンリスト       | ドロップダウンリストから選択した KPIのヒートマップに情報を表示します。デフォ<br>ルトは [Client Count] です。                                                                                                    |  |  |  |  |
| [Band]                     | 選択した帯域周波数のヒートマップに情報を表示します。[All]、[2.4 GHz]、[5 GHz]<br>のいずれかを選択できます。デフォルトは [All] です。                                                                                                    |  |  |  |  |
| [Summary] 領域               | ヒートマップ分析から得られたインサイトの概要が表示されます。次のタイプの情報が表示されます。                                                                                                    |  |  |  |  |
|                            | <ul> <li>最もビジーだった日。</li> </ul>                                                                                                    |  |  |  |  |
|                            | <ul> <li>・無線あたりのクライアント数がゼロの AP の数。</li> </ul>                                                                                                    |  |  |  |  |
|                            | ・無線あたりのクライアント数が 50 を超える AP の数。                                                                                                    |  |  |  |  |
| <b>KPI</b> のグラデーショ<br>ン    | このエリアには、[KPI] ドロップダウンリストから選択した KPI に応じて、KPI のパ<br>フォーマンスに関する情報が色のグラデーションで表示されます。濃い色のブロッ<br>クは、有意な KPI スコアを示します。たとえば、低い RSSI スコアは、高い RSSI ス<br>コアよりも有意になります。クライアント数が多いスコアは、クライアント数の少<br>ないスコアよりも有意になります。 |  |  |  |  |
| [Network Daily Max]<br>グラフ | 特定の日におけるすべての AP について、ネットワークの日次平均割合を示すグラ<br>フが表示されます。日次平均スコアが最も高い(最もビジーな) AP が強調表示され<br>ます。                                                                                                    |  |  |  |  |
| [Showing Radios]           | ヒートマップの圧縮ビューが表示されます。                                                                                                    |  |  |  |  |
| ヒートマップ                     | デフォルトでは、この領域には、最初の100個の無線のヒートマップが表示されま<br>す。追加の無線のヒートマップデータを表示するには、圧縮されたヒートマップの<br>下部までスクロールして、ドロップダウンリストから適切なオプションを選択しま<br>す。                                                                          |  |  |  |  |
| [AP Heatmap]エリア            | 次が含まれます。                                                                                                    |  |  |  |  |
|                            | • [Radios in Your Network]: [Band] のオプションから選択した帯域周波数に応じて、この領域には、クライアントによって使用された帯域周波数がリストされます。                                                                                                    |  |  |  |  |
|                            | • [AP Heatmap]: AP の動作履歴(1日、1週間、および月全体)を確認できます。<br>ブロック内の色の明度は、その有意性を示します。濃い色のブロックは、薄い<br>色のブロックよりも有意性が高くなります。                                                                                          |  |  |  |  |
|                            | • [AP Daily Average]: その AP の平均 KPI スコア。                                                                                                    |  |  |  |  |

- ステップ3 各日の KPI 値を表示するには、[Network Daily Max] グラフのバーにカーソルを合わせます。
- **ステップ4** [Heatmap] 内のカラーブロックにカーソルを合わせると、AP の名前と MAC アドレス、帯域周波数、AP グループ、AP の場所、日次平均 KPI スコアなどの情報が表示されます。
- ステップ5 [AP Daily Average] 領域にカーソルを合わせると、その期間中の AP の平均 KPI 値を確認できます。
- **ステップ6** 追加の無線のヒートマップデータを表示するには、ウィンドウの下部までスクロールして、ドロップダウンリストから適切なオプションを選択します。

#### KPI 値をネットワーク内のピアと比較

選択した重要業績評価指標(KPI)について、ピアネットワークと比較してネットワークのパフォーマンスを判断します。

- ステップ1 Cisco DNA Center のホームページで [Trends and Insights]アシュアランス > を選択します。
- ステップ2 [Trends and Insights] ドロップダウンリストから、[Peer Comparison] を選択します。

[Peer Comparison] ウィンドウが開き、次の情報が表示されます。

| [Peer Comparison] ウィンドウ      |                                                                                                    |  |  |  |
|------------------------------|----------------------------------------------------------------------------------------------------|--|--|--|
| 項目                           | 説明                                                                                                    |  |  |  |
| [KPI] ドロップダウ<br>ンリスト         | ドロップダウンリストから KPI を選択します。[Radio Throughput]、[Cloud Apps<br>Throughput]、[Radio Resets]、[Packet Failure Rate]、[Interference]、[RSSI] のいずれか<br>を選択できます。デフォルトは [Radio Throughput] です。 |  |  |  |
| Show                         | 自ネットワークとピアネットワークの間の KPI 値を比較する曜日を選択します。デ<br>フォルトは [All] です。                                                                                                    |  |  |  |
| 要約                           | AI ネットワーク分析 棒グラフを分析し、結果に関する簡単なサマリーを表示しま<br>す。次の情報を提供します。<br>• [2.4 GHz]: 2.4 GHz 帯域周波数のネットワーク値とピア値のサマリー。                                                                        |  |  |  |
|                              | •[5 GHz]:5 GHz 帯域周波数のネットワーク値とピア値のサマリー。                                                                                                    |  |  |  |
| [Highlight Peers] ト<br>グルボタン | 自ネットワークとピアネットワークのグラフを切り替えることができます。                                                                                                    |  |  |  |

| [Peer Comparison] ウ | ィンドウ                                                                                                    |                                                                                                   |                                                                                            |                                                                                                    |  |  |
|---------------------|----------------------------------------------------------------------------------------------------|---------------------------------------------------------------------------------------------------|--------------------------------------------------------------------------------------------|----------------------------------------------------------------------------------------------------|--|--|
| 項目                  | 説明                                                                                                    |                                                                                                   |                                                                                            |                                                                                                    |  |  |
| ピア比較棒グラフ            | デフォルトでは、次の図に示すように、[Band 2.4 GHz] および [Band 5 GHz] グラ<br>のネットワークの KPI 値が強調表示されます。                                                                                                    |                                                                                                   |                                                                                            |                                                                                                    |  |  |
|                     | ピアネットワークの KPI 値を強調表示するには、[Highlight Peers] ボタンをクリック<br>します。                                                                                                    |                                                                                                   |                                                                                            |                                                                                                    |  |  |
|                     | 図 3: ピア比較棒グラフ                                                                                                    |                                                                                                   |                                                                                            |                                                                                                    |  |  |
|                     | SUMMARY<br>Radio Throughput in your network was very similar to your<br>peers in the last 25 days.<br>Period: Jun 15, 2019 - Jul 10, 2019<br>Distribution of <b>Radio Throughput</b>                                                                                                    | 2.4     Network: 3.61% of the t       GHz     271Kbps       Peers: 4.26% of the time              | imes above<br>es above 271Kbps                                                             | 5<br>GHz Network: 6.31% of the times above 271Kbps<br>Peers: 6.01% of the times above271Kbps<br>Highlight p |  |  |
|                     | Band: 2.4GHz                                                                                                    | Band:                                                                                             | 5GHz                                                                                       |                                                                                                    |  |  |
|                     | Pland     Pland     P | 2%-<br>1%-<br>aweAu3esplesekunia 36 76 150kps<br>0%.<br>1 85.31% of your network is in this<br>ra | A b 22 do to 2005 th 20<br>Network • Peors<br>otes<br>amples between 0 and 1bps an<br>nge. | Sk 12k2kesde 24621 to 2014 take ekr 13k2keskesta 36 are 11sca<br>Radio Throughput                           |  |  |
|                     | <ul> <li>グラフの色は、以下を表しま</li> <li>・青:自ネットワーク。</li> <li>・ピンク:ピアネットワーク</li> </ul>                                                                                                    | ナ。<br>ク。                                                                                          |                                                                                            |                                                                                                    |  |  |

**ステップ3**特定の日について、自ネットワークとピアネットワークの KPI 値を表示するには、[Show] エリアで該当す る日を選択します。

### ネットワーク内のサイト間の比較

選択した重要業績評価指標(KPI)について、ネットワーク内のサイト(ビル)間でパフォー マンスを比較するには、次の手順を実行します。2つのサイト間のパフォーマンスの比較に使 用できる KPIとして、無線スループット、クライアント RSSI、および平均オンボーディング 時間があります。この手順では、パフォーマンスが、高、中、低のサイト内の AP の数を判断 できます。

ステップ1 Cisco DNA Center のホームページで [Trends and Insights]アシュアランス > を選択します。

ステップ2 [Trends and Insights] ドロップダウンリストから、[Site Comparison] を選択します。 [Site Comparison] ウィンドウが開き、次の情報が表示されます。

I

#### 図 4: [Site Comparison] ウィンドウ

| it RSSI                                                                                              |                                                            | 2.4 GHz<br>5 GHz                                             | BLD-9DXQ             |                                 | Suitan                                                                                        | 6zOo                     | ~                                                                                      |                                                                        |
|----------------------------------------------------------------------------------------------------|------------------------------------------------------------|--------------------------------------------------------------|----------------------|---------------------------------|-----------------------------------------------------------------------------------------------|--------------------------|----------------------------------------------------------------------------------------|------------------------------------------------------------------------|
| Cisco Al Gr                                                                                          | oups of radios and                                         | d devices are created                                        | 1 in your network ba | sed on performance r            | metrics over the past                                                                         | week. Learn More         |                                                                                        |                                                                        |
| SUMMARY<br>In the week between <b>Au</b><br>width 2.4 GHz frequency<br><b>6z0o</b> have been divided | g 06, 2019 and A<br>band in building:<br>into 3 groups bas | ug 12, 2019 radios<br>s BLD-9DXQ and B<br>sed on Client RSSI | LD-                  | 48.5%<br>of radios<br>Client RS | st proportion of radi<br>) in <b>BLD-9DXQ</b> in t<br>k were in the <b>lower</b><br>SI group. | he of rat                | 5% the largest pro<br>(2.4 GHz) in <b>B</b><br>past week wer<br>Client RSSI gr         | portion of radios<br>LD-6zOo in the<br>re in the <b>medium</b><br>oup. |
| Client RSSI groups over                                                                              | the past week in                                           | BLD-9DXQ and BL                                              | D-6zOo               |                                 |                                                                                               |                          |                                                                                        | 7                                                                      |
| Lower Client RSSI                                                                                    | •                                                          | ••                                                           | •                    | •                               | ••                                                                                            | •                        |                                                                                        | Radio Client C                                                         |
| Medium Client RSSI                                                                                   |                                                            |                                                              |                      |                                 |                                                                                               |                          |                                                                                        | # of radios                                                            |
| Tight old the tool                                                                                   | 08/06                                                      | 08/07                                                        | 08/08                | 08/09                           | 08/10                                                                                         | 08/11                    | 08/12                                                                                  | ° O O<br>1 5 20                                                        |
| Client RSSI<br>Up to -                                                                               |                                                            | No radios in this group                                      |                      |                                 | No radios in this group                                                                       |                          | radios radio:                                                                          | 8                                                                      |
| Client R<br>Up to -5                                                                                 | essi<br>4dBm                                               |                                                              |                      |                                 |                                                                                               |                          | 71.4% 87.5%<br>of radios<br>BLD-6200 has a larger<br>proportion of radios (14 of       |                                                                        |
| Client R                                                                                             | Client PSSI                                                |                                                              |                      |                                 |                                                                                               | 28.6% 12.5%<br>of radios |                                                                                        |                                                                        |
| Up to -4                                                                                             | 7dBm                                                       |                                                              | 600                  |                                 | 0                                                                                             |                          | BLD-9DXQ has a larg<br>proportion of radios<br>28) in this group tha<br>6zOo (2 of 16) | ger<br>(8 of<br>n BLD-                                                 |

| [Site Comparison] ウィンドウ            |                                                                                                    |  |  |  |  |  |
|------------------------------------|----------------------------------------------------------------------------------------------------|--|--|--|--|--|
| 項目                                 | 説明                                                                                                    |  |  |  |  |  |
| [Clustering KPI] ド<br>ロップダウンリスト    | ドロップダウンリストから KPI を選択します。[Radio Throughput]、[Client RSSI]、<br>[Average Onboarding Time] のいずれかを選択できます。デフォルトは [Radio Throughput]<br>です。                                                                                       |  |  |  |  |  |
| 周波数带域                              | 帯域周波数を選択できます。[Band 2.4 GHz] または [Band 5 GHz] を選択できます。                                                                                                    |  |  |  |  |  |
| [Building 1] ドロッ<br>プダウンリスト        | KPI 値を比較する最初のサイトを選択します。                                                                                                    |  |  |  |  |  |
| [Building 2] ドロッ<br>プダウンリスト        | 最初のサイトの KPI 値と比較する2番目のサイトを選択します。                                                                                                    |  |  |  |  |  |
| タイムライン                             | 各曜日の AP クラスタのパフォーマンスが表示されます。                                                                                                    |  |  |  |  |  |
| [クライアントカウ<br>ント (Client<br>Count)] | [Radio Throughput] と [Client RSSI] KPI の場合、このエリアには各サイトの無線<br>のクライアント数が表示されます。<br>[Average Onboarding Time] KPI の場合、このエリアには各サイトのデバイスの数                                                                                      |  |  |  |  |  |
| または                                | 示されます。                                                                                                    |  |  |  |  |  |
| Device Count                       |                                                                                                    |  |  |  |  |  |
| AP クラスタ<br>または                     | • [Radio Throughput] と [Client RSSI] KPI の場合、このエリアには各サイトに1つ<br>ずつ、2 つの AP クラスタが表示されます。このエリアでは、2 つのサイトのパ<br>フォーマンスを視覚的に比較できます次の情報を出力します。                                                                                    |  |  |  |  |  |
| デバイスタイプクラ<br>スタ                    | •各サイトでの AP のクラスタ化の程度。                                                                                                    |  |  |  |  |  |
|                                    | ・低、中、高の KPI 値を示している AP の数。                                                                                                    |  |  |  |  |  |
|                                    | • KPI のパフォーマンス(パーセンテージ)(AP クラスタ上で提供)                                                                                                    |  |  |  |  |  |
|                                    | <ul> <li>• [Average Onboarding Time] KPI の場合、このエリアには以下が表示されます。</li> <li>• クライアントが各サイトでオンボーディングするデバイスのタイプ。たとえば、Windows ワークステーション、OS X ワークステーション、Linux ワークステーション、Android 電話機、IOS デバイスなどです。</li> <li>• 各デバイスタイプの数。</li> </ul> |  |  |  |  |  |

**ステップ3** [Radio Throughput] と [Client RSSI] KPI の場合は、AP クラスタ領域内の AP にカーソルを合わせると、その AP の名前とクライアント数が表示されます。

I